# $CO_2$ Messistation mit Display und SD-Karte

Benötigtes Material

- Arduino Uno
- USB-Kabel für den Arduino
- Co2-Sensor (MH-Z19B oder MH-Z19C)
- SD-Kartenmodul
- SD-Karte
- I2C Display
- 2x MM-Kabel
- 14x MW-Kabel
- Kleines Breadboard

## Beschreibung

Benötigte Software

- Bibliothek SD von Arduino
- Bibliothek LiquidCrystal I2C von Marco Schwartz oder Frank de Brabander
- Bibliothek MH-Z19 von Jonathan Dempsey

Dieses Arbeitsblatt beschreibt den Aufbau einer einfachen Mess<br/>station für den  $CO_2$  Sensor. Die Daten werden direkt auf dem Display angezeigt und auf einer SD-Karte gespeichert.

# Verkabelung

|                | C Arduir   | no Anmerkungen  |
|----------------|------------|-----------------|
| GND            | GND        | Über Breadboard |
| 5V             | 5V         | Über Breadboard |
| TX             | 5          |                 |
| RX             | 6          |                 |
| SD-Karten Modu | l Arduino  | Anmerkungen     |
|                | CND        | Ühen Presdheard |
| VCC            | GND<br>5V  | Über Preadboard |
| MOGI           | 3 V<br>1 1 | Uber breadboard |
| MOSI           | 11         |                 |
| MISO           | 12         |                 |
| SCK            | 13         |                 |
| SS/CS          | 10         |                 |
|                |            |                 |
| $I_2C$ Display | Arduino    | Anmerkungen     |
| GND            | GND        | Über Breadboard |
| VCC            | 5V         | Über Breadboard |
| SDA            | A4         |                 |
| SCL            | A5         |                 |

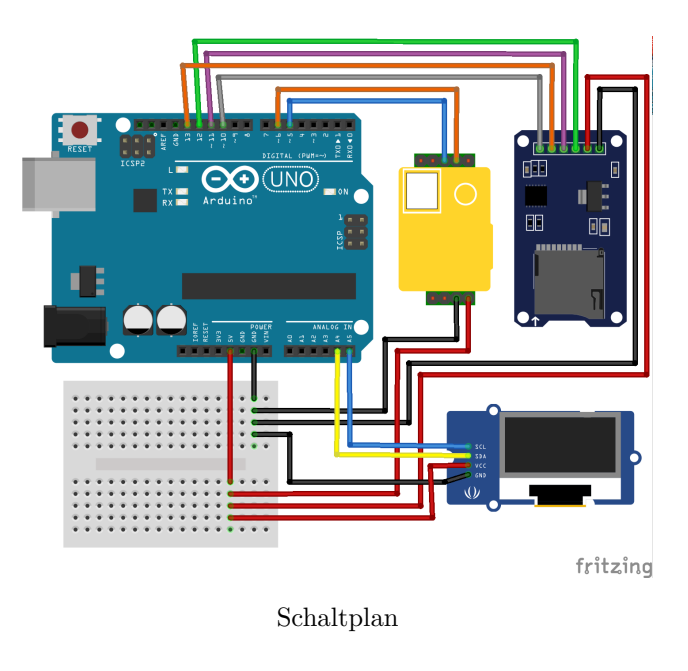

# Code

Bevor der Code auf dem Arduino ausgeführt werden kann, müssen die unter benötigte Software aufgezählten Libraries installiert werden.

```
// Bibliotheken für das Display
#include <LiquidCrystal_I2C.h> // LiquidCrystal_I2C Bibliothek einbinden.
#include <Wire.h> // Wire Bibliothek einbinden.
// Bibliotheken für die SD-Karte
#include <SD.h>
```

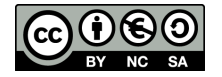

```
#include <SPI.h>
// Bibliothek für den CO2 Seensor
#include <MHZ19.h>
#include <SoftwareSerial.h>
// Pins vom CO2 Sensor
int MHZ_TX_PIN = 5; // TX Pin von MH-Z19B
int MHZ_RX_PIN = 6; // RX Pin von MH-Z19B
// Objekt für den Sensor
MHZ19 co2Sensor;
// Objekt für die Kommunikation mit dem Sensor.
// Verbine Arduino RX mit MH-Z19B TX und
// Arduino TX mit MH-Z19B RX.
SoftwareSerial co2Serial(MHZ_TX_PIN, MHZ_RX_PIN);
// Objekt für das LCD Display
LiquidCrystal_I2C lcd(0x27, 16, 2);
// Anfang des Dateinamens für die Dateien auf der SD-Karte
// Datei hat dann z.B. den Namen "CO2_0.CSV"
// Der Name darf insgesammt nicht mehr als 8 Zeichen beinhalten.
String logPrefix = "CO2_";
// Name der Datei zum abspeichern der Datei
String logFileName;
void setup() {
 // Starte serielle Schnittstelle zur Kommunikation mit dem Arduino
  Serial.begin(9600);
  // Starte Kommunikationsschnittstelle für den Co2 Sensor
  co2Serial.begin(9600);
  // Starte den Sensor mit der Kommunikationsschnittstelle
  co2Sensor.begin(co2Serial);
  // Schalte automatische Kalibration ab
  co2Sensor.autoCalibration(false);
  // Starte das Display
  lcd.init();
  // Hintergrundbeleuchtung fürs Display einschalten
  lcd.backlight();
  // Warte solange bis eine SD-Karte eingesteckt wurde
  while (!SD.begin(SS_PIN)) {
    Serial.println(F("Konnte keine Verbindung zur SD-Karte aufbauen."));
    Serial.println(F("Versuche es in 2 Sekunden nochmal"));
    delay(2000);
  }
  // Finde Dateinamen der frei ist.
  int number = 0;
  while (SD.exists(logPrefix + number + ".CSV")) {
    number++;
  }
  logFileName = logPrefix + number + ".CSV"; // Setze den Namen zusammen
  Serial.print(F("Setup erfolgreich. Speichere Daten in: "));
  Serial.println(logFileName);
```

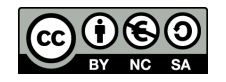

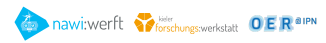

```
Serial.println(F("Warte 30 Sekunden damit der CO2 Sensor startet"));
 delay(30000);
}
void loop() {
 // Warte 10 Sekunden
 delay(10000);
 // Hole den CO2 Gehalt vom Sensor in ppm
 int co2Content = co2Sensor.getCO2();
 // Gebe den CO2 Gehalt auf der seriellen Schnittstelle aus
 Serial.println(co2Content);
 // Gebe den CO2 Gehalt auf dem Display aus
 lcd.clear();
 lcd.setCursor(0, 0);
 lcd.print(F("CO2 Gehalt ppm:"));
 lcd.setCursor(0, 1);
 lcd.print(co2Content);
 //Öeffne die Datei auf der SD-Karte
 File logFile = SD.open(logFileName, FILE_WRITE);
 // Speichere den CO2 Gehalt mit der vergangenden Zeit auf der SD-Karte
 logFile.print(millis());
 logFile.print(F(","));
 logFile.println(co2Content);
 // Schliesse die Datei auf der SD-Karte
 logFile.close();
}
```

Die SD-Karte muss mit FAT32 formatiert sein, damit der Arduino die Messwerte darauf abspeichern kann.

# Daten in Excel als Graph darstellen

Damit die Daten von der SD-Karte verwendet werden können, als erstes den Arduino vom Strom trennen und danach die SD-Karte entfernen. Danach befinden sich Dateien in dem Format CO2\_NUMMER.CSV wobei NUMMER eine Zahl ist die hoch gezählt wird.

Hier eine Schritt für Schritt Anleitung um die Daten in Excel zu importieren.

- 1. Eine leere Excel Datei aufmachen und auf den Reiter "Daten" wechseln
- 2. Auf "Aus Text"
- 3. Überprüfen ob "Textdateien" als Dateiformat gewählt ist
- 4. Die CO2\_NUMMER.CSV auswählen
- 5. Auf "Importieren" klicken
- 6. Auf "Weiter" klicken
- 7. Den Haken bei "Komma" setzen
- 8. Auf "Weiter" klicken
- 9. Auf "Fertig stellen" klicken
- 10. Auf "Ok" klicken
- 11. Nun befinden sich in der ersten Spalte die Zeiten in Millisekunden und in der zweiten die Messwerte

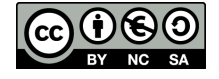

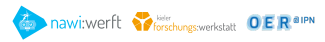

? ×

v

| Datei Start                     | Einfügen      | Seitenlayout        | Formeln     | Daten 📢         | Überprüfen    | Ansicht       | ♀ Was möch  | ten Sie tun?             |           |              |               |            |             |             |               |            |                |              |                       |                | Anmelden 🖇 | 2. Freigeben |
|---------------------------------|---------------|---------------------|-------------|-----------------|---------------|---------------|-------------|--------------------------|-----------|--------------|---------------|------------|-------------|-------------|---------------|------------|----------------|--------------|-----------------------|----------------|------------|--------------|
| Aus Access                      |               |                     |             | Abfragen anz    | eig 1         |               | Verbindur   | ngen                     | 2J Z Z    |              | Löschen       | i 🔒        | Blitzvorsch | au 📴        | Konsolidieren | 2          | 2              | *            |                       |                |            |              |
| Aus dem Web                     | Aus and       | Vorhandene          | Neue        | Aus Tabelle     | adata Quallan | Alle          | Eigenscha   | aften<br>unnen hearheite | Z Sortier | en Filtern   | Erneut anwend | en Text in | Duplikate e | entfernen 🤤 | Beziehungen   | Was-wäre-w | enn- Prognosel | blatt Gruppi | eren Gruppierur       | g Teilergebnis |            |              |
| Exter                           | me Daten awar | verbindungen<br>ren | Abtrage * C | fen und transfo | rmieren       | aktualisieren | Verbindunge | en                       |           | Sortieren un | d Filtern     | Spalten    | Datendber   | atentools   |               | Analyse    | rognose        | Ť            | autheben<br>Gliederur | -<br>19        | G          | ~            |
| Daten aus Text                  | abrufen       | fr.                 | _           | _               |               | _             | _           | _                        | _         | _            |               | _          | _           |             | _             | _          | _              | _            | _                     | _              |            | ~            |
| Daten aus einer<br>importieren. | Textdatei     | c                   | D           | E               | F             | G             | н           | 1                        | J         | к            | L             | м          | N           | 0           | P             | Q          | R              | s            | т                     | U              | v          | w 🖻          |
| 1                               | 1             |                     |             |                 |               |               |             |                          |           |              |               |            |             |             |               |            |                |              |                       |                |            |              |
| 2                               |               |                     |             |                 |               |               |             |                          |           |              |               |            |             |             |               |            |                |              |                       |                |            | - 1          |
| 4                               |               |                     |             |                 |               |               |             |                          |           |              |               |            |             |             |               |            |                |              |                       |                |            |              |
| 5                               |               |                     |             |                 |               |               |             |                          |           |              |               |            |             |             |               |            |                |              |                       |                |            | - 1          |
| 7                               |               |                     |             |                 |               |               |             |                          |           |              |               |            |             |             |               |            |                |              |                       |                |            |              |
| 8                               |               |                     |             |                 |               |               |             |                          |           |              |               |            |             |             |               |            |                |              |                       |                |            |              |
| 10                              |               |                     |             |                 |               |               |             |                          |           |              |               |            |             |             |               |            |                |              |                       |                |            | - 1          |
| 11                              |               |                     |             |                 |               |               |             |                          |           |              |               |            |             |             |               |            |                |              |                       |                |            | _            |
| 12                              |               |                     |             |                 |               |               |             |                          |           |              |               |            |             |             |               |            |                |              |                       |                |            | - 1          |
| 14                              |               |                     |             |                 |               |               |             |                          |           |              |               |            |             |             |               |            |                |              |                       |                |            |              |
| 15                              |               |                     |             |                 |               |               |             |                          |           |              |               |            |             |             |               |            |                |              |                       |                |            | - 1          |
| 17                              |               |                     |             |                 |               |               |             |                          |           |              |               |            |             |             |               |            |                |              |                       |                |            |              |
| 18                              |               |                     |             |                 |               |               |             |                          |           |              |               |            |             |             |               |            |                |              |                       |                |            |              |
| 20                              |               |                     |             |                 |               |               |             |                          |           |              |               |            |             |             |               |            |                |              |                       |                |            | - 1          |
| 21                              |               |                     |             |                 |               |               |             |                          |           |              |               |            |             |             |               |            |                |              |                       |                |            |              |
| 22                              |               |                     |             |                 |               |               |             |                          |           |              |               |            |             |             |               |            |                |              |                       |                |            | - 11         |
| 24                              |               |                     |             |                 |               |               |             |                          |           |              |               |            |             |             |               |            |                |              |                       |                |            |              |
| 25                              |               |                     |             |                 |               |               |             |                          |           |              |               |            |             |             |               |            |                |              |                       |                |            | _            |
| 20                              |               |                     |             |                 |               |               |             |                          |           |              |               |            |             |             |               |            |                |              |                       |                |            | - 1          |
| 28                              |               |                     |             |                 |               |               |             |                          |           |              |               |            |             |             |               |            |                |              |                       |                |            |              |
| 29                              |               |                     |             |                 |               |               |             |                          |           |              |               |            |             |             |               |            |                |              |                       |                |            | - 1          |
| 31                              |               |                     |             |                 |               |               |             |                          |           |              |               |            |             |             |               |            |                |              |                       |                |            |              |
| 32                              |               |                     |             |                 |               |               |             |                          |           |              |               |            |             |             |               |            |                |              |                       |                |            |              |
| 33                              |               |                     |             |                 |               |               |             |                          |           |              |               |            |             |             |               |            |                |              |                       |                |            |              |
| < >                             | Tabelle1      | ÷                   |             |                 |               | _             |             |                          | _         | _            |               |            | : [         | ( <u> </u>  |               |            |                | _            |                       |                |            |              |
| Bereit                          |               |                     |             |                 |               |               |             |                          |           |              |               |            |             |             |               |            |                |              | Ħ                     | II -           |            | + 100 %      |

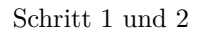

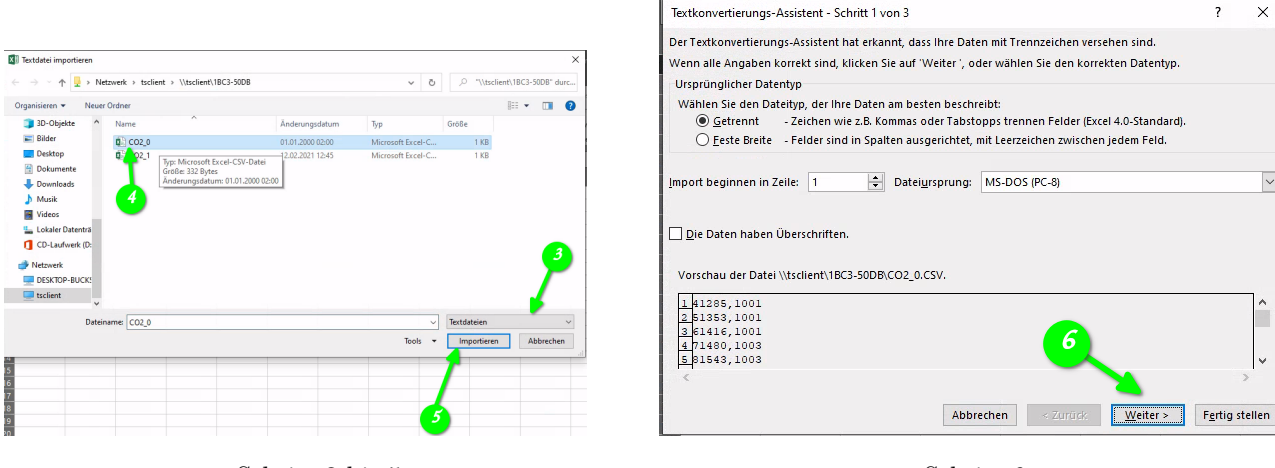

Schritt 3 bis 5  $\,$ 

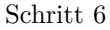

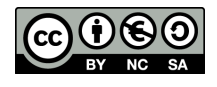

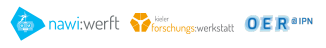

|                                                                                                    | Textkonvertierungs-Assistent - Schritt 3 von 3 ? X                                                                                                    |
|----------------------------------------------------------------------------------------------------|----------------------------------------------------------------------------------------------------|
|                                                                                                    | Dieses Dialogfeld ermöglicht es Ihnen, jede Spalte zu markieren und den Datentyp festzulegen. Datenformat der Spalten  Standard  Iext  Die Option 'Standard' behält Datums- und Zahlenwerte bei und wandelt alle anderen Werte in Text um.  Wejtere |
| Textkonvertierungs-Assistent - Schritt 2 von 3 ? X<br>Dieses Dialogfeld ermöglicht es Ihnen, Trennzeichen festzulegen. Sie können in der Vorschau der markierten Daten<br>sehen, wie Ihr Text erscheinen wird. | Datenvorschau                                                                                                    |
| Zabstopp     Semikolon     Aufeinanderfolgende Trennzeichen als ein Zeichen behandeln     Momma     Lezzeichen     Andere:                                                                                     | Abbrechen < Zurück Weiter>                                                                                                    |
| Datenvorschau                                                                                                    | Schritt 9                                                                                                    |
| 41285     1001       51353     1001       51416     1001       71480     1003       81443     1003       C     Abbrechen       < Zurück     Weiter >       Fgrtig stellen                                      | Daten importieren       ? ×         Wählen Sie das Format aus, in dem Sie diese Daten in der Arbeitsmappe anzeigen möchten.                                                                                                    |
| Schrift 7 und 8                                                                                                    | Bestehendes Arbeitsblatt:     SAS1     Neues Arbeitsblatt                                                                                                    |
|                                                                                                    | Eigenschaften OK Abbrechen                                                                                                    |

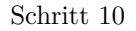

# Aufgaben

#### (1) Beschreibe, was der Code tut!

Man setzt die Pins für den Co<sub>2</sub>-Sensor und erstellt zwei Objekte. Dazu wird noch ein Objekt für das Display erstellt, der Dateiname und Name des Dateipfades gesetzt. Initialisieren den Sensor, Display und die SD-Karten Eigenschaften im Setup. In der Loop holen wir uns den CO<sub>2</sub>-Gehalt vom Sensor und geben ihn auf der seriellen Schnittstelle und dem Display aus. Anschließend werden die Werte auf der SD-Karte gespeichert.

(2) Trage die Werte wie im Video gezeigt in eine Tabelle ein und erstelle einen Graphen.

### Häufige Fragen und Probleme

#### Mit der SD-Karte, CO<sub>2</sub> Sensor funktioniert etwas nicht.

In das FAQ des jeweiligen Materials gucken.

#### Was bedeutet F("text")?

F("text") bedeutet das der Text direkt vom Speicher geladen wird. Damit wird dem Arduino mehr Speicherplatz zum Arbeiten gegeben. Diese Funktion nutzen wir, da die benutzten Bibilotheken schon sehr viel Speicherplatz benötigen

# Beim Hochladen wird folgende Meldung angezeigt: "Wenig Arbeitsspeicher verfügbar, es können Stabilitätsprobleme auftreten."

Dies liegt daran, dass die eingebundenen Bibilotheken sehr viel Speicherplatz benötigen. Solange der Code normal funktioniert kann diese Meldung ignoriert werden.

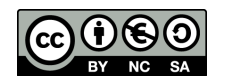

Das Material und dessen Inhalte sind - sofern nicht anders angegeben - lizenziert unter der Creative Commons Lizenz CC BY-NC-SA 4.0 (für den vollständigen Lizenztext siehe https://creativecommons.org/licenses/bysa/4.0/legalcode)

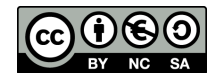